# Como fazer uma Análise de Períodos

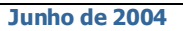

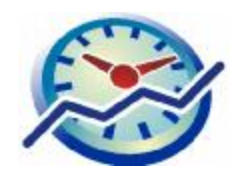

Este pequeno guia mostra como utilizar o módulo de Análise de Períodos, introduzido na versão 5 do Marksel.

Poderá encontrar algumas diferenças entre os ecrãs apresentados e a sua versão de Marksel, porque algumas das características apresentadas podem variar ligeiramente de país para país.

#### **Objectivos**:

aneamento de M

Apresentar o módulo de Análise de Períodos horários

 Usar o módulo para comparar 4 rádios, para 4 diferentes períodos horários.

A *Análise de Períodos* é um módulo que dá novas capacidades à exploração de audiências de rádio. É especialmente indicado para analisar e comparar audiências de várias rádios, ao longo de vários períodos horários.

Apresenta as rádios em linhas e os diferentes períodos horários em colunas, simplificando a comparação para um mesmo período, e permitindo a rotação da matriz.

| ouportes Período       | s Gráfico | Relatório        |                  |                  |
|------------------------|-----------|------------------|------------------|------------------|
| Valores<br>000 % Vert. | Organiza  | ção              |                  | • >              |
| Casos                  | Cobertur  | ra máxin 🔻       | Ordenaç          | ão [Sup          |
| 🚳 💼 Visualiza          | ar Seman  | a                | - 01             | 1                |
| A                      |           | 12               |                  | 6 14             |
| Nome                   |           | 08:00 -<br>09:00 | 09:00 -<br>10:00 | 10:00 -<br>11:00 |
| Estações               |           |                  |                  |                  |
| Antena 1               |           | 1.4              | 0.7              | 0.4              |
| R.Comercial            |           | 8.0              | 7.5              | 6.1              |
| REM                    |           | 17.1             | 14.9             | 11.8             |
| TSE                    |           | 29               | 22               | 1.9              |

Permite também centrar a análise num dia da semana, para várias rádios e períodos horários...

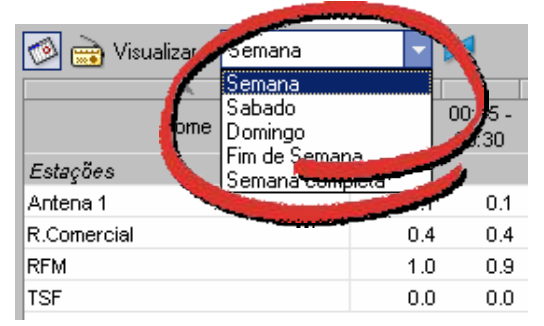

... ou centrar-se numa das rádios seleccionadas, para vários dias da semana e períodos horários.

| 🕬 📷 Vis         |     |               |
|-----------------|-----|---------------|
| Dias            |     | 15 -<br>10:30 |
| Domingo         | 0.0 | 0.0           |
| Fim de Semana   | 0.0 | 0.0           |
| Sabado          | 0.0 | 0.0           |
| Semana          | 0.1 | 0.1           |
| Semana completa | 0.0 | 0.0           |

### 1. Exemplo

#### **Objectivo:**

Comparar as audiências de 4 rádios, para 3 períodos (8h-9h, 9h-10h, e 10h-11h, dos dias úteis).

#### No Marksel 4: através do módulo *(Análise de Variáveis) Demográficas*:

O quadro seguinte, construído no módulo de *Demográficas* do Marksel 4, apresenta tantas linhas como o número de períodos (4) multiplicado pelo número de rádios analisadas (3), o que resulta num quadro de 12 linhas e uma única coluna.

| Valor<br>000<br>Caso     | es Base 000 % 000<br>% Hor. 000 % 000<br>% Vert. Casos % Cas | Organização  <br>  AAV |
|--------------------------|--------------------------------------------------------------|------------------------|
|                          | ¥                                                            | T - 4                  |
| Catao                    | nome                                                         | TOL                    |
| Estaçi                   | bes                                                          |                        |
| TSF                      | Sem 10:00-11:00                                              | 0.8                    |
| TSF                      | Sem 09:00-10:00                                              | 1.0                    |
| TSF                      | Sem 08:00-09:00                                              | 1.4                    |
| RFM                      | Sem 10:00-11:00                                              | 4.3                    |
| RFM                      | Sem 09:00-10:00                                              | 5.4                    |
| RFM                      | Sem 08:00-09:00                                              | 5.4                    |
| R.Com                    | er. Sem 10:00-11:00                                          | 1.4                    |
| R.Comer. Sem 09:00-10:00 |                                                              | 1.8                    |
| R.Comer. Sem 08:00-09:00 |                                                              | 2.2                    |
| Antena 1 Sem 10:00-11:00 |                                                              | 0.8                    |
| Antena 1 Sem 09:00-10:00 |                                                              | 1.0                    |
| Antena 1 Sem 08:00-09:00 |                                                              | 1.3                    |
| Base (                   | (000)                                                        | 7528                   |

Embora estejam presentes todos os dados necessários à análise, a comparação entre estações, para um mesmo período, está bastante dificultada pela disposição dos dados. Essa dificuldade aumentará, se estendermos a mesma análise ao Sábado e ao Domingo., ou se desejarmos incluir mais rádios e/ou períodos.

#### No Marksel 5 através do novo módulo *(Análise de) Períodos*:

Os mesmos dados podem ser analisados de forma bastante mais simplificada e clara.

O quadro seguinte foi construído no novo módulo de *Análise de Períodos* e permite uma leitura imediata, tanto evolutiva para cadaa rádio (na horizontal) como comparativa entre rádios (na vertical).

| Valores<br>000 % Vert. | Organização      |                  |                  |
|------------------------|------------------|------------------|------------------|
| Casos                  | Cobertura má     | xin 🔻 Or         | denação          |
| 🧑 📸 Visualizar         | Semana           |                  | -                |
| Α.                     | 4 4              |                  | 1                |
| Nome                   | 08:00 -<br>09:00 | 09:00 -<br>10:00 | 10:00 -<br>11:00 |
| Estações               |                  |                  |                  |
| Antena 1               | 1.4              | 0.7              | 0.4              |
| R.Comercial            | 8.0              | 7.5              | 6.1              |
| RFM                    | 17.1             | 14.9             | 11.8             |
| TSF                    | 2.9              | 2.2              | 1.9              |

A leitura comparativa é, agora, clara: uma linha mostra a comparação entre vários períodos, para uma mesma rádio, enquanto uma coluna mostra as diferenças entre as rádios, para um mesmo período.

## Análise por dias 🧖 /análise por estações 💼

Se desejarmos incluir a análise de sábados e domingos, poderemos optar por nos centrar numa rádio de cada vez.

Nesse caso, ao dicar no icone "Rádio", as linhas da tabela mostram os dias, para uma rádio.

| 🗇 🔄 Visualizar 🛛 Antena 1 | -                | 24               |
|---------------------------|------------------|------------------|
| Analizar por Estações     | 07:00 -<br>08:00 | 08:00 -<br>09:00 |
| Dias                      |                  |                  |
| Semana                    | 1.2              | 2.3              |

Pode-se depois **mudar entre rádios** apenas com um clique.

| Ø 📄 Visualizar | Antena 2 📃 🔽 | 24   |
|----------------|--------------|------|
| A              | Antena 1     |      |
| Nome           | Antena 2     | 00 - |
|                | Antena 3 😼   | :00  |
| Dias           | R.Capital    |      |
| Semana         | Cidade FM    | 0.6  |

Ou **rotacionar (transpôr) a matriz** clicando em e trocando as colunas pelas linhas:

| 🚳 <u> </u> Visualizar | Antena 1 |        | -       |
|-----------------------|----------|--------|---------|
| Nome                  | Semana   | Sabado | Domingo |
| Períodos              |          | 4      |         |
| 08:00 - 09:00         | 1.4      | 0.3    | 0.4     |
| 09:00 - 10:00         | 0.7      | 1.0    | 0.2     |
| 10:00 - 11:00         | 0.4      | 1.0    | 0.1     |